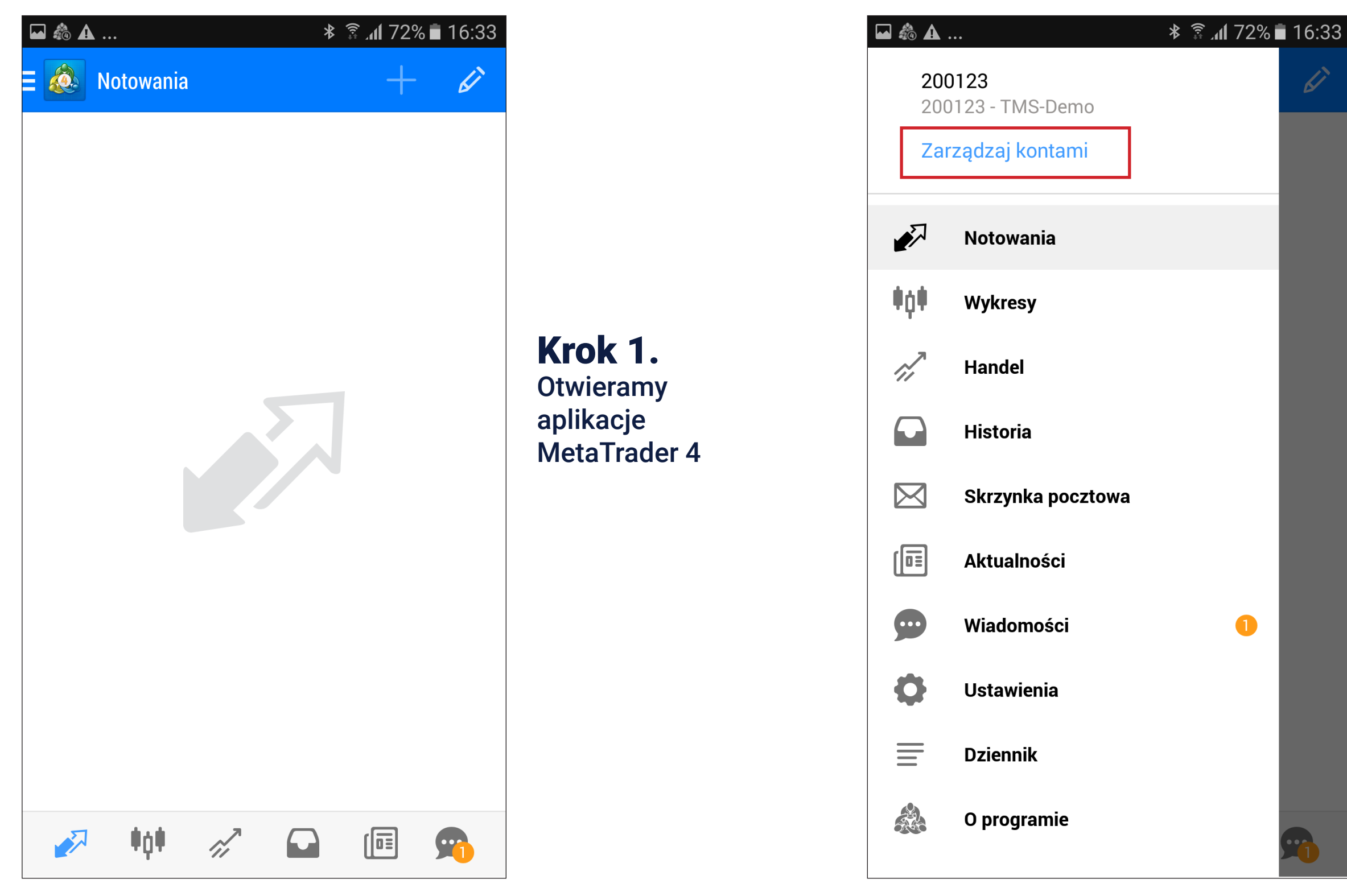

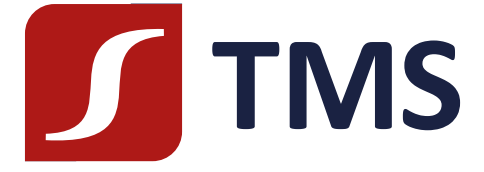

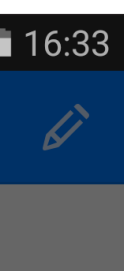

Krok 2. Klikamy w menu a następnie w link "Zarządzaj kontami" (niebieski napis)

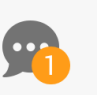

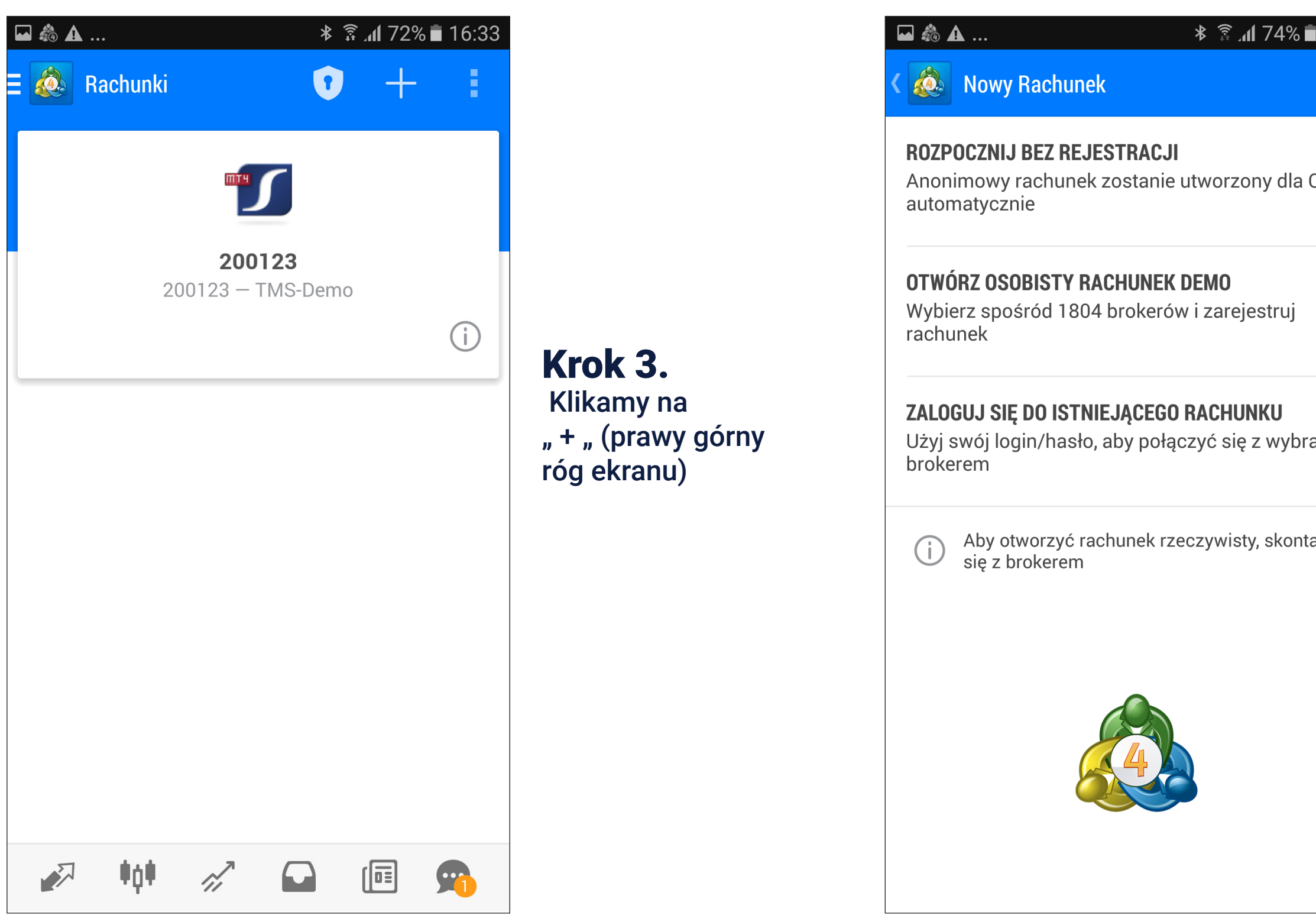

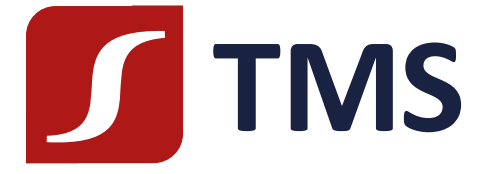

| Ciebie                                                   |           |
|----------------------------------------------------------|-----------|
| anym W menu<br>wchodzimy<br>w ostatnie                   | /<br>pole |
| "Zaloguj si<br><sup>aktuj</sup> istniejąceg<br>rachunku" | ę do<br>o |
|                                                          |           |

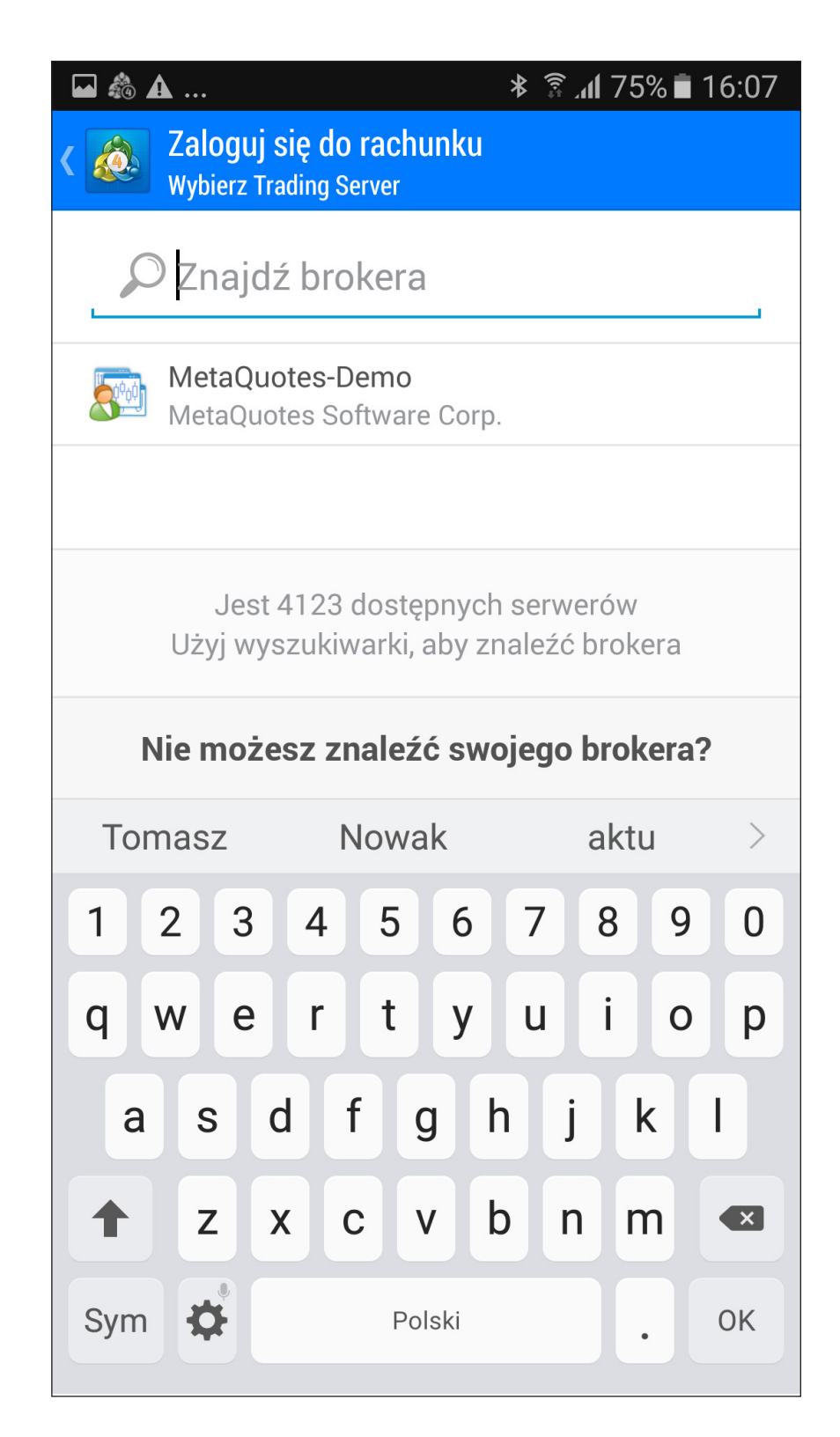

**Krok 5.** W polu "znajdź brokera" wpisujemy: TMS

| 1 SQ                                                                    | B   |     |    |      |    | * . | ā All | /4%    |
|-------------------------------------------------------------------------|-----|-----|----|------|----|-----|-------|--------|
| Zaloguj się do rachunku<br>Wybierz Trading Server                       |     |     |    |      |    |     |       |        |
| <u>р тмs</u>                                                            |     |     |    |      |    |     |       |        |
| <b>TMSTrader-Demo</b><br>Dom Maklerski TMS Brokers S.A.                 |     |     |    |      |    |     |       |        |
| <b>TMSTrader-Live</b><br>Dom Maklerski TMS Brokers S.A.                 |     |     |    |      |    |     |       |        |
| Jest 4123 dostępnych serwerów<br>Użyj wyszukiwarki, aby znaleźć brokera |     |     |    |      |    |     |       |        |
| Nie możesz znaleźć swojego brokera                                      |     |     |    |      |    |     |       |        |
| Т                                                                       | MS  |     | TA | ٩M   |    | ΤN  | ISBRO | KERSTE |
| 1                                                                       | 2 3 | 3 4 | 4  | 5    | 6  | 7   | 8     | 3 9    |
| q                                                                       | we  | e r | ·  | t    | у  | u   | i     | ο      |
| а                                                                       | S   | d   | f  | g    | ł  | ۱   | j     | k      |
| +                                                                       | z   | x   | С  | v    | k  | )   | n     | m      |
| Sym                                                                     | ₽,  |     |    | Pols | ki |     |       | •      |

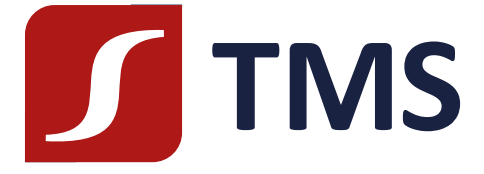

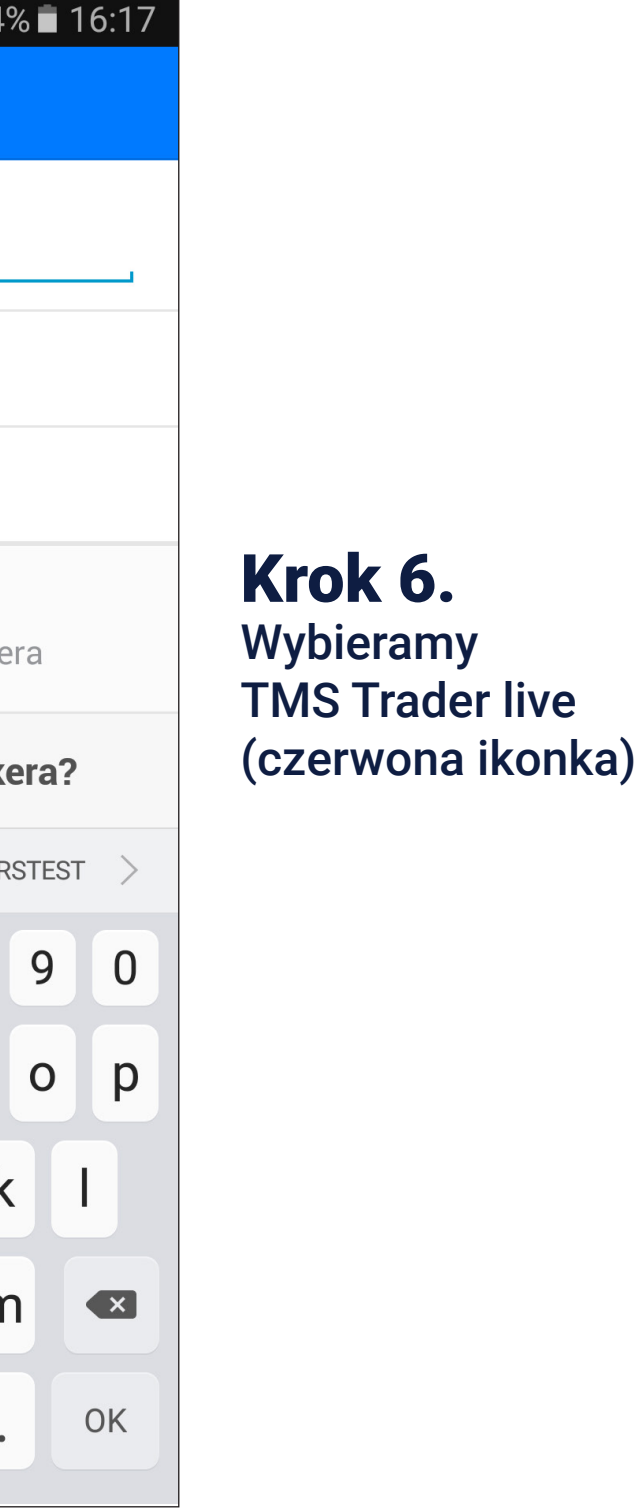

| 🖬 🞄 🗛                                                   |           | lh. ≩ ≉ | 74% 🖬 16:17 |  |  |  |  |
|---------------------------------------------------------|-----------|---------|-------------|--|--|--|--|
| Caloguj się do rachunku                                 |           |         |             |  |  |  |  |
| <b>TMSTrader-Live</b><br>Dom Maklerski TMS Brokers S.A. |           |         |             |  |  |  |  |
| Login                                                   |           |         |             |  |  |  |  |
| Hasło                                                   | Hasło     |         |             |  |  |  |  |
| 🗹 Zap                                                   | isz hasło |         |             |  |  |  |  |
|                                                         |           |         |             |  |  |  |  |
| Zaloguj się                                             |           |         |             |  |  |  |  |
| 1                                                       | 2 авс     | 3 DEF   |             |  |  |  |  |
| 4 сні                                                   | 5 јкі     | 6 мло   | Dalej       |  |  |  |  |
| 7 PQRS                                                  | 8 TUV     | 9 wxyz  | Sym         |  |  |  |  |
| ×                                                       | 0 +       | #       | <b>¢</b> .  |  |  |  |  |

#### **Krok 7.** Wpisujemy login i hasło. Klikamy "Zaloguj się"

Jeżeli nie pamiętasz loginu bądź hasła, skontaktuj się z Dok TMS Brokers pod numerem 22 27 66 282.

W trakcie rozmowy zapytamy Cię o numer rachunku oraz hasło do kontaktów telefonicznych które ustanowiłeś podczas zakładania rachunku (w karcie Danych Klienta).

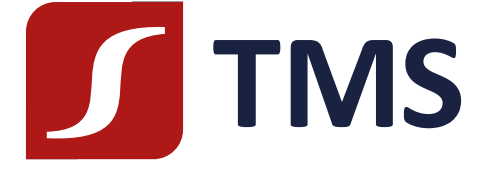